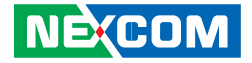

**NEXCOM International Co., Ltd.** 

# **Industrial Computing Solutions Embedded Computing (Industrial Motherboard)** NEX 880/890

User Manual

**NEXCOM International Co., Ltd.** Published June 2011

www.nexcom.com

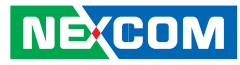

# **C**ONTENTS

## Preface

| Copyright                          | iv  |
|------------------------------------|-----|
| Disclaimer                         | iv  |
| Acknowledgements                   | iv  |
| Regulatory Compliance Statements   | iv  |
| Declaration of Conformity          | iv  |
| RoHS Compliance                    | \   |
| Warranty and RMA                   | v   |
| Safety Information                 | vi  |
| Installation Recommendations       | vi  |
| Safety Precautions                 | vii |
| Technical Support and Assistance   | i>  |
| Conventions Used in this Manual    | i>  |
| Global Service Contact Information | >   |
| Package Contents                   | xi  |
| Ordering Information               | xii |

# Chapter 1: Product Introduction

| Overview                    | 1 |
|-----------------------------|---|
| Key Features                | 1 |
| Hardware Specifications     | 2 |
| Getting to Know NEX 880/890 | 4 |

## **Chapter 2: Jumpers and Connectors**

| Before You Begin                        | 5  |
|-----------------------------------------|----|
| Precautions                             | 5  |
| Jumper Settings                         | 6  |
| Locations of the Jumpers and Connectors | 7  |
| Jumpers                                 | 8  |
| CMOS Clear Select                       | 8  |
| ME Clear Select                         | 8  |
| BIOS CS# SEL Select                     | 9  |
| Connectors Pin Definitions              | 10 |
| External I/O Interface                  | 10 |
| PS/2 Keyboard and PS/2 Mouse Ports      | 10 |
| COM1 and COM2 Ports (RS232)             | 10 |
| VGA and DVI-D Ports                     | 11 |
| LAN1 and USB0/1 Ports                   | 12 |
| LAN2 and USB2/3 Ports                   | 12 |
| Audio Jacks                             | 13 |
| Internal Connectors                     | 14 |
| SATA 3.0 Ports                          | 14 |
| SATA 2.0 Ports                          | 14 |
| USB Connectors                          | 15 |
| FP Audio Connector                      | 15 |
| FP Control Connector                    | 16 |
| ATX Power Connector                     | 16 |
| ATX Power Connector                     | 17 |

H

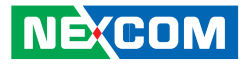

| SMBus Connector1GPIO Connector18Port 80 Debug Connector18CPU Fan Connector19System Fan Connectors19PCIe x16 Slot20PCIe x8 Slot21PCIe x4 Slot22               |                         |     |
|----------------------------------------------------------------------------------------------------|-------------------------|-----|
| GPIO Connector18Port 80 Debug Connector18CPU Fan Connector19System Fan Connectors19PCIe x16 Slot20PCIe x8 Slot21PCIe x4 Slot22                               | SMBus Connector         |     |
| Port 80 Debug Connector18CPU Fan Connector19System Fan Connectors19PCIe x16 Slot20PCIe x8 Slot21PCIe x4 Slot22                                               | GPIO Connector          |     |
| CPU Fan Connector       19         System Fan Connectors       19         PCIe x16 Slot       20         PCIe x8 Slot       21         PCIe x4 Slot       22 | Port 80 Debug Connector | r18 |
| System Fan Connectors         19           PCIe x16 Slot         20           PCIe x8 Slot         21           PCIe x4 Slot         22                      | CPU Fan Connector       |     |
| PCIe x16 Slot                                                                                                    | System Fan Connectors   |     |
| PCIe x8 Slot                                                                                                    | PCIe x16 Slot           |     |
| PCIe x4 Slot22                                                                                                    | PCIe x8 Slot            |     |
|                                                                                                    | PCIe x4 Slot            |     |

# **Chapter 3: BIOS Setup**

| About BIOS Setup           | 23 |
|----------------------------|----|
| When to Configure the BIOS | 23 |
| Entering Setup             | 24 |
| Legends                    | 24 |
| BIOS Setup Utility         | 25 |
| Main                       | 25 |
| Advanced                   |    |
| Chipset                    |    |
| Boot                       | 41 |
| Security                   | 42 |
| Save & Exit                |    |

# Appendix A: Watchdog Timer

| WDT Programming | g Guide4 | 14 |
|-----------------|----------|----|
|-----------------|----------|----|

# Appendix B: GPI/O Programming Guide

| GPIO P | rogramming | Sample | Code4 | 5 |
|--------|------------|--------|-------|---|
|--------|------------|--------|-------|---|

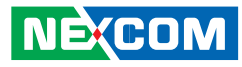

# PREFACE

# Copyright

This publication, including all photographs, illustrations and software, is protected under international copyright laws, with all rights reserved. No part of this manual may be reproduced, copied, translated or transmitted in any form or by any means without the prior written consent from NEXCOM International Co., Ltd.

## Disclaimer

The information in this document is subject to change without prior notice and does not represent commitment from NEXCOM International Co., Ltd. However, users may update their knowledge of any product in use by constantly checking its manual posted on our website: http://www.nexcom. com. NEXCOM shall not be liable for direct, indirect, special, incidental, or consequential damages arising out of the use of any product, nor for any infringements upon the rights of third parties, which may result from such use. Any implied warranties of merchantability or fitness for any particular purpose is also disclaimed.

## Acknowledgements

NEX 880/890 is a trademark of NEXCOM International Co., Ltd. All other product names mentioned herein are registered trademarks of their respective owners.

# **Regulatory Compliance Statements**

This section provides the FCC compliance statement for Class A devices and describes how to keep the system CE compliant.

# **Declaration of Conformity**

#### FCC

This equipment has been tested and verified to comply with the limits for a Class A digital device, pursuant to Part 15 of FCC Rules. These limits are designed to provide reasonable protection against harmful interference when the equipment is operated in a commercial environment. This equipment generates, uses, and can radiate radio frequency energy and, if not installed and used in accordance with the instructions, may cause harmful interference to radio communications. Operation of this equipment in a residential area (domestic environment) is likely to cause harmful interference, in which case the user will be required to correct the interference (take adequate measures) at their own expense.

### CE

The product(s) described in this manual complies with all applicable European Union (CE) directives if it has a CE marking. For computer systems to remain CE compliant, only CE-compliant parts may be used. Maintaining CE compliance also requires proper cable and cabling techniques.

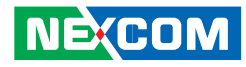

### **RoHS** Compliance

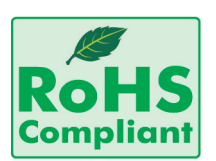

#### NEXCOM RoHS Environmental Policy and Status Update

NEXCOM is a global citizen for building the digital infrastructure. We are committed to providing green products and services, which are compliant with European Union

RoHS (Restriction on Use of Hazardous Substance in Electronic Equipment) directive 2002/95/EU, to be your trusted green partner and to protect our environment.

RoHS restricts the use of Lead (Pb) < 0.1% or 1,000ppm, Mercury (Hg) < 0.1% or 1,000ppm, Cadmium (Cd) < 0.01% or 100ppm, Hexavalent Chromium (Cr6+) < 0.1% or 1,000ppm, Polybrominated biphenyls (PBB) < 0.1% or 1,000ppm, and Polybrominated diphenyl Ethers (PBDE) < 0.1% or 1,000ppm.

In order to meet the RoHS compliant directives, NEXCOM has established an engineering and manufacturing task force in to implement the introduction of green products. The task force will ensure that we follow the standard NEXCOM development procedure and that all the new RoHS components and new manufacturing processes maintain the highest industry quality levels for which NEXCOM are renowned.

The model selection criteria will be based on market demand. Vendors and suppliers will ensure that all designed components will be RoHS compliant.

#### How to recognize NEXCOM RoHS Products?

For existing products where there are non-RoHS and RoHS versions, the suffix "(LF)" will be added to the compliant product name.

All new product models launched after January 2006 will be RoHS compliant. They will use the usual NEXCOM naming convention.

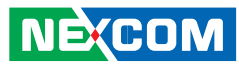

# Warranty and RMA

#### **NEXCOM Warranty Period**

NEXCOM manufactures products that are new or equivalent to new in accordance with industry standard. NEXCOM warrants that products will be free from defect in material and workmanship for 2 years, beginning on the date of invoice by NEXCOM. HCP series products (Blade Server) which are manufactured by NEXCOM are covered by a three year warranty period.

#### **NEXCOM Return Merchandise Authorization (RMA)**

- ✤ Customers shall enclose the "NEXCOM RMA Service Form" with the returned packages.
- ✤ Customers must collect all the information about the problems encountered and note anything abnormal or, print out any on-screen messages, and describe the problems on the "NEXCOM RMA Service Form" for the RMA number apply process.
- Customers can send back the faulty products with or without accessories (manuals, cable, etc.) and any components from the card, such as CPU and RAM. If the components were suspected as part of the problems, please note clearly which components are included. Otherwise, NEXCOM is not responsible for the devices/parts.
- ✤ Customers are responsible for the safe packaging of defective products, making sure it is durable enough to be resistant against further damage and deterioration during transportation. In case of damages occurred during transportation, the repair is treated as "Out of Warranty."

✤ Any products returned by NEXCOM to other locations besides the customers' site will bear an extra charge and will be billed to the customer.

#### **Repair Service Charges for Out-of-Warranty Products**

NEXCOM will charge for out-of-warranty products in two categories, one is basic diagnostic fee and another is component (product) fee.

#### System Level

- ✤ Component fee: NEXCOM will only charge for main components such as SMD chip, BGA chip, etc. Passive components will be repaired for free, ex: resistor, capacitor.
- ✤ Items will be replaced with NEXCOM products if the original one cannot be repaired. Ex: motherboard, power supply, etc.
- ♥ Replace with 3rd party products if needed.
- ✤ If RMA goods can not be repaired, NEXCOM will return it to the customer without any charge.

#### **Board Level**

- ✤ Component fee: NEXCOM will only charge for main components, such as SMD chip, BGA chip, etc. Passive components will be repaired for free, ex: resistors, capacitors.
- ✤ If RMA goods can not be repaired, NEXCOM will return it to the customer without any charge.

NÉ(COM

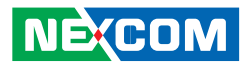

### Warnings

Read and adhere to all warnings, cautions, and notices in this guide and the documentation supplied with the chassis, power supply, and accessory modules. If the instructions for the chassis and power supply are inconsistent with these instructions or the instructions for accessory modules, contact the supplier to find out how you can ensure that your computer meets safety and regulatory requirements.

# Cautions

NÉ(COM

Electrostatic discharge (ESD) can damage system components. Do the described procedures only at an ESD workstation. If no such station is available, you can provide some ESD protection by wearing an antistatic wrist strap and attaching it to a metal part of the computer chassis.

# **Safety Information**

Before installing and using the device, note the following precautions:

- Read all instructions carefully.
- Do not place the unit on an unstable surface, cart, or stand.
- Follow all warnings and cautions in this manual.
- When replacing parts, ensure that your service technician uses parts specified by the manufacturer.
- Avoid using the system near water, in direct sunlight, or near a heating device.
- The load of the system unit does not solely rely for support from the rackmounts located on the sides. Firm support from the bottom is highly necessary in order to provide balance stability.
- The computer is provided with a battery-powered real-time clock circuit. There is a danger of explosion if battery is incorrectly replaced. Replace only with the same or equivalent type recommended by the manufacturer. Discard used batteries according to the manufacturer's instructions.

# Installation Recommendations

Ensure you have a stable, clean working environment. Dust and dirt can get into components and cause a malfunction. Use containers to keep small components separated.

Adequate lighting and proper tools can prevent you from accidentally damaging the internal components. Most of the procedures that follow require only a few simple tools, including the following:

- A Philips screwdriver
- A flat-tipped screwdriver
- A grounding strap
- An anti-static pad

Using your fingers can disconnect most of the connections. It is recommended that you do not use needlenose pliers to disconnect connections as these can damage the soft metal or plastic parts of the connectors.

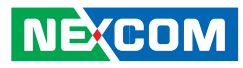

## **Safety Precautions**

- 1. Read these safety instructions carefully.
- 2. Keep this User Manual for later reference.
- 3. Disconnect the equipment from an AC power outlet prior to installing a component inside the chassis.
- 4. To prevent electrostatic build-up, leave the board in its anti-static bag until you are ready to install it.
- 5. Keep the board away from humidity.
- 6. Put the board on a stable surface. Dropping it or letting it fall may cause damage.
- 7. Do not leave the board in either an unconditioned environment or in a above 60°C storage temperature as this may damage the board.
- 8. Wear an antistatic wrist strap.
- 9. Do all preparation work on a static-free surface.
- 10. Hold the board only by its edges. Be careful not to touch any of the components, contacts or connections.
- 11. All cautions and warnings on the board should be noted.

- 12. Use the correct mounting screws and do not over tighten the screws.
- 13. Keep the original packaging and the anti-static bag; in case the board has to be returned for repair or replacement.

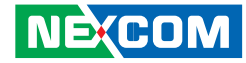

## **Technical Support and Assistance**

- 1. For the most updated information of NEXCOM products, visit NEX-COM's website at www.nexcom.com
- 2. For technical issues that require contacting our technical support team or sales representative, please have the following information ready before calling:
  - Product name and serial number \_
  - Detailed information of the peripheral devices \_
  - Detailed information of the installed software (operating system, \_ version, application software, etc.)
  - A complete description of the problem \_
  - The exact wordings of the error messages \_

## **Conventions Used in this Manual**

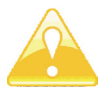

Warning: Information about certain situations, which if not observed, can cause personal injury. This will prevent injury to vourself when performing a task.

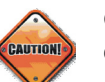

Caution: Information to avoid damaging components or losing data.

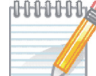

MMMM Note: Provides additional information to complete a task easily.

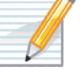

NE:COM

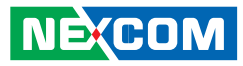

# **Global Service Contact Information**

# Headquarters

Taiwan

18F, No. 716, Chung-Cheng Rd. Chung-Ho City, Taipei County 235, Taiwan, R.O.C. Tel: +886-2-8228-0606 Fax: +886-2-8228-0501 http://www.nexcom.com.tw

### USA

3758 Spinnaker Court, Fremont, CA 94538, USA Tel: +1-510-656-2248 Fax: +1-510-656-2158 http://www.nexcom.com

#### France

Z.I. des Amandiers, 17, Rue des entrepreneurs 78420 Carrières sur Seine, France Tel: +33 (0)1 71 51 10 20 Fax: +33 (0)1 71 51 10 21 http://www.nexcom.eu

#### Germany

Leopoldstrase Business Centre, Leopoldstrase 244 80807 Munich, Germany Tel: +49-89-208039-278 Fax: +49-89-208039-279 http://www.nexcom.eu

#### Italy

Via Gaudenzio Ferrari 29, 21047 Saronno (VA) Italia Tel: +39 02 9628 0333 Fax: +39 02 9619 8846 http://www.nexcom.eu

#### **United Kingdom**

10 Vincent Avenue, Crownhill Business Centre Milton Keynes, Buckinghamshire, MK8 0AB United Kingdom Tel: +44-1908-267121 Fax: +44-1908-262042 http://www.nexcom.eu

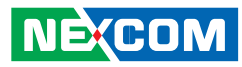

#### **China-Beijing**

Room 301, Block E, Power Creative Building, No. 1 Shangdi East Rd. Haidian Dist., Beijing, 100085, China Tel: +86-10-5885-6655 Fax: +86-10-5885-1066 http://www.nexcom.cn

#### **China-Shanghai Office**

Room 1505, Greenland He Chuang Building, No. 450 Caoyang Rd. Shanghai, 200063, China Tel: +86-21-6150-8008 Fax: +86-21-3251-6358 http://www.nexcom.cn

### **China-Nanjing Office**

Room 1206, Hongde Building, No. 20 Yunnan Rd. Nanjing, 210018, China Tel: +86-25-8324-9606 Fax: +86-25-8324-9685 http://www.nexcom.cn

### **China-Shenzhen Office**

Western Room 708, Block 210, Tairan Industry & Trading Place, Futian Area, Shenzhen, China 518040 TEL: +86-755-833 27203 FAX: +86-755-833 27213 http://www.nexcom.cn

#### Japan

9F, Tamachi Hara Bldg., 4-11-5, Shiba Minato-ku Tokyo, Japan 108-0014 Tel: +81-3-5419-7830 Fax: +81-3-5419-7832 http://www.nexcom-jp.com

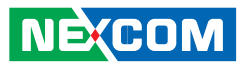

# **PACKAGE CONTENTS**

Before continuing, verify that the NEX 880/890 package that you received is complete. Your package should have all the items listed in the following table.

| Item | n Part Number Name Descr |                                       | Description                     | Qty |
|------|--------------------------|---------------------------------------|---------------------------------|-----|
| 1    | 50222A0468X00            | NEX880 I/O PANEL VER:A NORTHERN QUEEN | 158.75x44.45x4.40mm SUS t=0.2mm | 1   |
| 2    | 60233ATA17X00            | SATA CABLE BEST:148-0707-300R         | Standard L:300mm                | 1   |

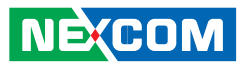

# **O**RDERING INFORMATION

The following provides ordering information for NEX 880 and NEX 890.

• NEX 880 (P/N : 10G00088000X0) RoHS Compliant

microATX, LGA1155, 2nd generation Intel<sup>®</sup> Core<sup>™</sup> Desktop processors, Q67, DDR3 DIMM x4, VGA, DVI-D, 2x GbE, PCIe x8, PCIe x4, 2x PCIe x1, 2x RS232

• NEX 890 (P/N : 10G00089000X0) RoHS Compliant

microATX, LGA1155, 2nd generation Intel<sup>®</sup> Core<sup>™</sup> Workstation processors, C206, DDR3 DIMM x4, VGA, DVI-D, 2x GbE, PCIe x8, PCIe x4, 2x PCIe x1, 2x RS232

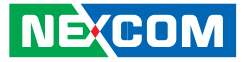

# CHAPTER 1: PRODUCT INTRODUCTION

# **Overview**

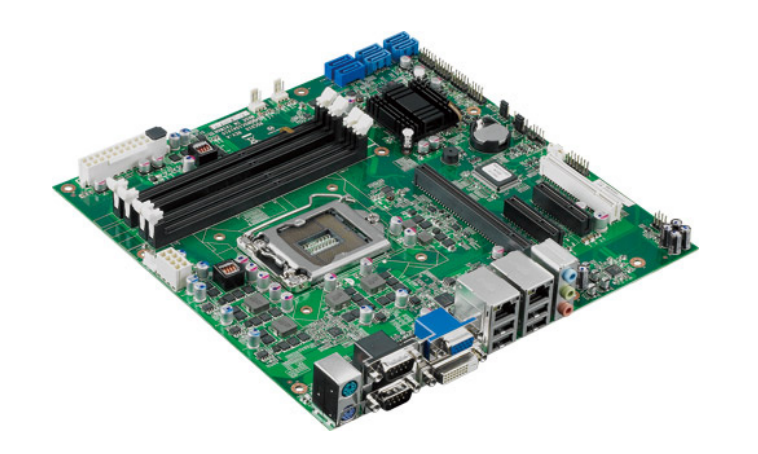

#### **Key Features**

- 2nd generation Intel<sup>®</sup> Core<sup>™</sup> Desktop processors (NEX 880)
   2nd generation Intel<sup>®</sup> Core<sup>™</sup> Workstation processors (NEX 890)
- 4x DDR3 DIMM up to 32GB (NEX 890 supports ECC)
- Dual display: VGA and DVI
- 2x Intel<sup>®</sup> Gigabit Ethernet LAN
- Supports Intel<sup>®</sup> AMT 7.0
- SATA 3.0
- 2x RS232

• NEX 880

1x PCIe x16 (with PCIe x8 signals), 1x PCIe x8 (with PCIe x1 signals), 1x PCIe x4, 1x PCIe x4 (with PCIe x1 signals)

- NEX 890
  - 1x PCIe x16 (with PCIe x8 signals), 1x PCIe x8, 2x PCIe x4

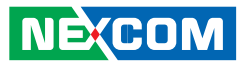

# **Hardware Specifications**

#### CPU

LGA 1155, 2nd generation Intel<sup>®</sup> Core<sup>™</sup> Desktop processors (NEX 880)
 LGA 1155, 2nd generation Intel<sup>®</sup> Core<sup>™</sup> Workstation processors (NEX 890)

#### Chipset

 Intel<sup>®</sup> Q67 Platform Controller Hub (NEX 880) Intel<sup>®</sup> C206 Platform Controller Hub (NEX 890)

#### **Main Memory**

- 4x 240-pin DDR3 DIMM sockets
- Supports up to 32GB 1066/1333 dual channel DIMM
- Supports non-ECC unbuffered DIMM (NEX 880) Supports ECC DIMM (NEX 890)

#### **Onboard LAN**

- 1x Intel® 82579LM PHY for AMT 7.0
- 1x Intel® 82583 PCI Express Gigabit Ethernet
- Supports boot from LAN (PXE)
- 2x RJ45 with LED

#### Display

- 2nd generation Intel<sup>®</sup> Core<sup>™</sup> Desktop processors
- Integrated HD graphics
- 1x VGA
- 1x DVI-D

#### Expansion

• NEX 880

1x PCle x16 (with PCle x8 signals) slot 1x PCle x8 (with PCle x1 signals) slot 1x PCle x4 (with PCle x1 signals) slot 1x PCle x4 with PCle x4 signals) slot

• NEX 890

1x PCIe x16 (with PCIe x8 signals) slot 1x PCIe x8 slot 2x PCIe x4 slots

#### Edge I/O Interfaces

- 1x dual stack mini DIN 6-pin connector for PS2 KB/MS
- 1x dual stack DB9 male connector for COM1 & COM2
- 1x DVI + DB15 female connector for VGA
- 2x RJ45 with dual stack USB connectors
- Line-In/Line-Out/Mic phone jack

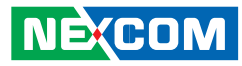

#### I/O Interfaces

- USB 2.0: 10 ports (6 onboard pin headers, 4 with type A connector for external)
- Serial port: 2 ports, with 2x5 pin headers (COM 1 and COM 2)
- SATA HDD: 6 ports, port 1, 2 support SATA 3.0, port 3, 4, 5, 6 support SATA 2.0
- Supports RAID 0/1/5/10 and Intel® Matrix Storage
- IrDA: onboard pin header
- GPIO: Supports 4 sets general purpose I/O each with TTL level (5 V) interface
- 1x onboard buzzer
- Power LED/Power On/Reset/HDD LED pin header
- 1x 4-pin fan connector (for CPU); 2x 3-pin fan connectors (for System)
- On-chip RTC with battery backup
- 1x External Li-lon battery

#### BIOS

- AMI BIOS
- Plug and play support

#### **System Monitor**

- 4 Voltages (+3.3V, +5V, +12V, Vcore)
- 2 Temperatures (For CPU and System)
- 3 FAN speed monitors (1 for CPU and 2 for System FAN)

#### **Power Input**

- Supports ATX power supply
- Standard ATX 24-pin connector for +12V/ +5V/ +3.3V/ +5Vsb/ -12V
- ATX 8-pin connector for +12V

#### Dimensions

- microATX
- 244mm (L) x 244mm (W)

#### Environment

- Board level operating temperatures: 0°C to 60°C
- Storage temperature: -20°C to 85°C
- Relative humidity: 10% to 90%, (Non-condensing)

#### Certifications

- CE approval
- FCC Class A

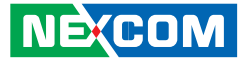

# Getting to Know NEX 880/890

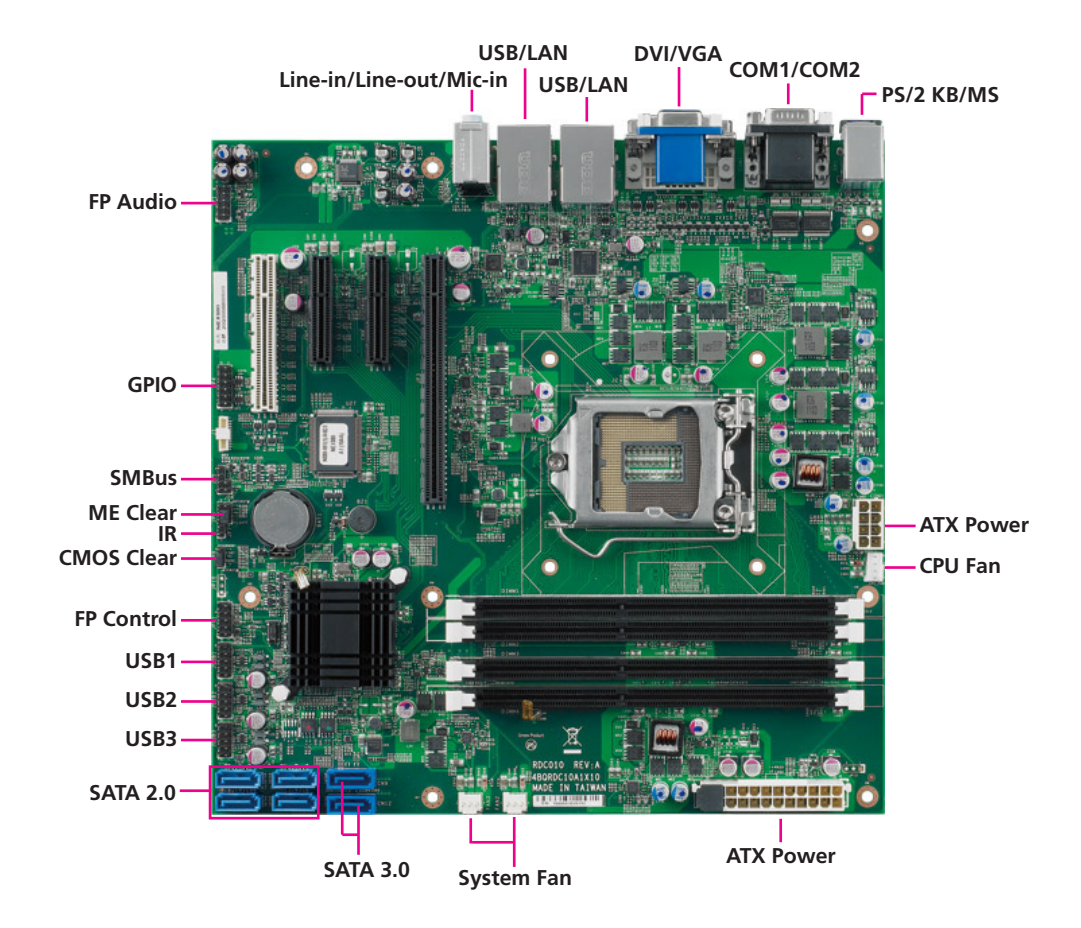

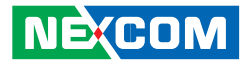

# **CHAPTER 2: JUMPERS AND CONNECTORS**

This chapter describes how to set the jumpers and connectors on the NEX 880/890 motherboard.

# **Before You Begin**

- Ensure you have a stable, clean working environment. Dust and dirt can get into components and cause a malfunction. Use containers to keep small components separated.
- Adequate lighting and proper tools can prevent you from accidentally damaging the internal components. Most of the procedures that follow require only a few simple tools, including the following:
  - A Philips screwdriver
  - A flat-tipped screwdriver
  - A set of jewelers Screwdrivers
  - A grounding strap
  - An anti-static pad
- Using your fingers can disconnect most of the connections. It is recommended that you do not use needle-nosed pliers to disconnect connections as these can damage the soft metal or plastic parts of the connectors.
- Before working on internal components, make sure that the power is off. Ground yourself before touching any internal components, by touching a metal object. Static electricity can damage many of the elec-

tronic components. Humid environment tend to have less static electricity than dry environments. A grounding strap is warranted whenever danger of static electricity exists.

# **Precautions**

Computer components and electronic circuit boards can be damaged by discharges of static electricity. Working on the computers that are still connected to a power supply can be extremely dangerous.

Follow the guidelines below to avoid damage to your computer or your-self:

- Always disconnect the unit from the power outlet whenever you are working inside the case.
- If possible, wear a grounded wrist strap when you are working inside the computer case. Alternatively, discharge any static electricity by touching the bare metal chassis of the unit case, or the bare metal body of any other grounded appliance.
- Hold electronic circuit boards by the edges only. Do not touch the components on the board unless it is necessary to do so. Don't flex or stress the circuit board.
- Leave all components inside the static-proof packaging that they shipped with until they are ready for installation.
- Use correct screws and do not over tighten screws.

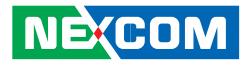

# **Jumper Settings**

A jumper is the simplest kind of electric switch. It consists of two metal pins and a cap. When setting the jumpers, ensure that the jumper caps are placed on the correct pins. When the jumper cap is placed on both pins, the jumper is **short**. If you remove the jumper cap, or place the jumper cap on just one pin, the jumper is **open**.

Refer to the illustrations below for examples of what the 2-pin and 3-pin jumpers look like when they are short (on) and open (off).

Two-Pin Jumpers: Open (Left) and Short (Right)

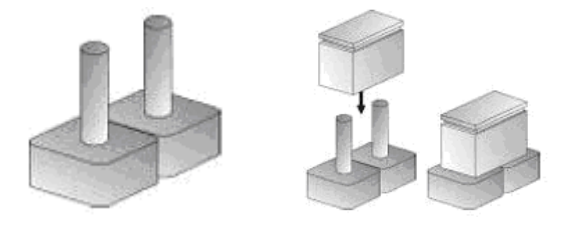

Three-Pin Jumpers: Pins 1 and 2 Are Short

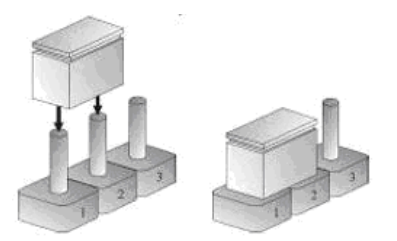

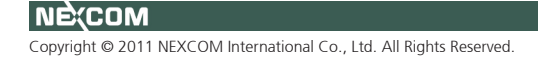

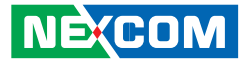

# Locations of the Jumpers and Connectors

The figure below shows the locations of the jumpers and connectors.

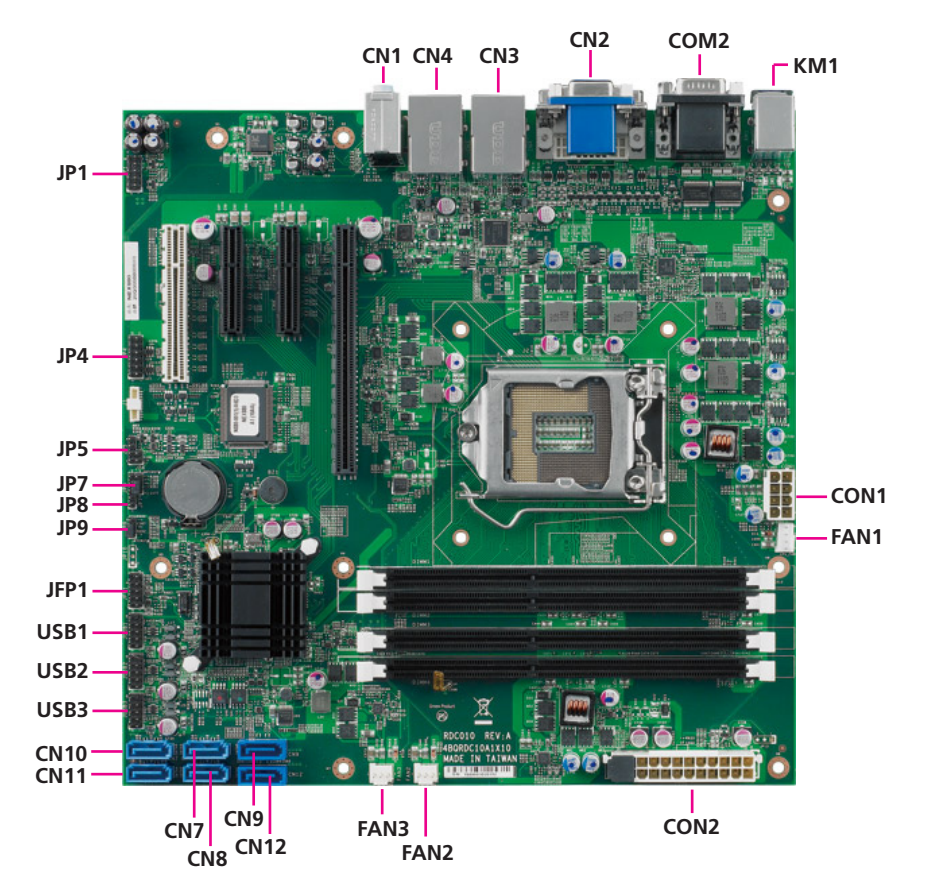

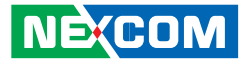

# **Jumpers**

#### **CMOS Clear Select**

Connector type: 1x3 3-pin header, 2.0 mm pitch Connector location: JP9

-

# 1 🗆 0 0 3

| Pin    | Settings   |
|--------|------------|
| 1-2 On | Normal     |
| 2-3 On | Clear BIOS |

1-2 On: default

| Pin | Definition |
|-----|------------|
| 1   | NA         |
| 2   | VCC3P3RTC  |
| 3   | BATT_GND   |

#### **ME Clear Select**

Connector type: 1x3 3-pin header, 2.0 mm pitch Connector location: JP7

| 1 |  | 0 | 0 | 3 |
|---|--|---|---|---|
|---|--|---|---|---|

| Pin    | Settings |
|--------|----------|
| 1-2 On | Normal   |
| 2-3 On | Clear ME |

1-2 On: default

H

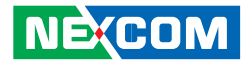

#### **BIOS CS# SEL Select**

Connector type: 1x3 3-pin header, 2.0 mm pitch Connector location: JP10

# 1 🗆 0 0 3

| Pin    | Settings |
|--------|----------|
| 1-2 On | ME ROM   |
| 2-3 On | BIOS ROM |

1-2 On: default

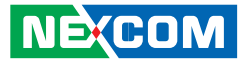

# **Connector Pin Definitions**

## **External I/O Interfaces**

#### PS/2 Keyboard and PS/2 Mouse Ports

Connector type: PS/2, Mini-DIN-6 Connector location: KM1

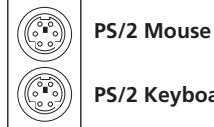

PS/2 Keyboard

| Pin | Definition     | Pin | Definition  |
|-----|----------------|-----|-------------|
| 1   | Keyboard Data  | 7   | Mouse Data  |
| 2   | NC             | 8   | NC          |
| 3   | GND            | 9   | GND         |
| 4   | +5VSB          | 10  | +5VSB       |
| 5   | Keyboard Clock | 11  | Mouse Clock |
| 6   | NC             | 12  | NC          |

#### COM1 and COM2 Ports (RS232)

Connector type: DB-9 port, 9-pin D-Sub Connector location: COM2

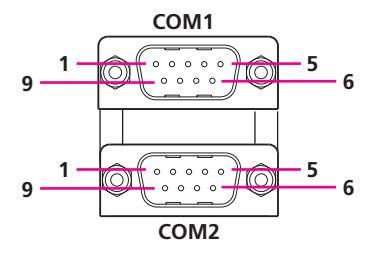

| Pin | Definition | Pin | Definition |
|-----|------------|-----|------------|
| 1   | DCD1       | 10  | DCD2       |
| 2   | RXD1       | 11  | RXD2       |
| 3   | TXD1       | 12  | TXD2       |
| 4   | DTR1       | 13  | DTR2       |
| 5   | GND        | 14  | GND        |
| 6   | DSR1       | 15  | DSR2       |
| 7   | RTS1       | 16  | RTS2       |
| 8   | CTS1       | 17  | CTS2       |
| 9   | RI1        | 18  | RI2        |

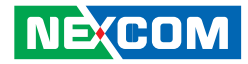

#### VGA and DVI-D Ports

-

Connector type: DB-15 port, 15-pin D-Sub (VGA) 24-pin D-Sub, 2.0mm-M-180 (DVI) Connector location: CN2

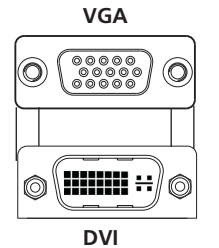

| Pin | Definition    | Pin | Definition  | Pin | Definition   |
|-----|---------------|-----|-------------|-----|--------------|
| 01  | DVI_DATA2_N   | 02  | DVI_DATA2_P | 03  | GND          |
| 04  | NC            | 05  | NC          | 06  | DVI_CTRL_CLK |
| 07  | DVI_CTRL_DATA | 08  | NC          | 09  | DVI_DATA1_N  |
| 10  | DVI_DATA1_P   | 11  | GND         | 12  | NC           |
| 13  | NC            | 14  | VCC5        | 15  | GND          |
| 16  | DVI_HPDET     | 17  | DVI_DATA0_N | 18  | DVI_DATA0_P  |
| 19  | GND           | 20  | NC          | 21  | NC           |
| 22  | NC            | 23  | DVI_CLK_P   |     | DVI_CLK_N    |
| 25  | RED_VGA       | 26  | GREEN_VGA   | 27  | BLUE_VGA     |
| 28  | GND           | 29  | GND         | 30  | GND          |
| 31  | GND           | 32  | GND         | 33  | VCC5         |
| 34  | GND           | 35  | GND 36      |     | DDC_DATA_V   |
| 37  | HS_VGA        | 38  | VS_VGA      | 39  | CLK_V        |

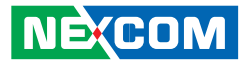

#### LAN1 and USB0/1 Ports

-

Connector type: RJ45 port with LEDs (LAN1) Dual USB port, Type A (USB0/1) Connector location: CN3

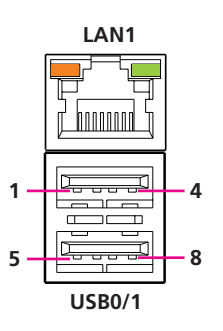

| Pin | Definition   | Pin | Definition         |
|-----|--------------|-----|--------------------|
| 1   | 5VDUAL       | 2   | USBO_N             |
| 3   | USBO_P       | 4   | GND                |
| 5   | 5VDUAL       | 6   | USB1_N             |
| 7   | USB1_P       | 8   | GND                |
| 9   | тст          | 10  | LAN1_MDIOP         |
| 11  | LAN1_MDION   | 12  | LAN1_MDI1P         |
| 13  | LAN1_MDI1N   | 14  | LAN1_MDI2P         |
| 15  | LAN1_MDI2N   | 16  | LAN1_MDI3P         |
| 17  | LAN1_MDI3N   | 18  | GND                |
| 19  | LAN1_100M#   | 20  | LAN1_1G#           |
| 21  | LAN1_ACTLED# | 22  | LAN1_ACTLED# POWER |

#### LAN2 and USB2/3 Ports

Connector type: RJ45 port with LEDs (LAN2) Dual USB port, Type A (USB2/3) Connector location: CN4

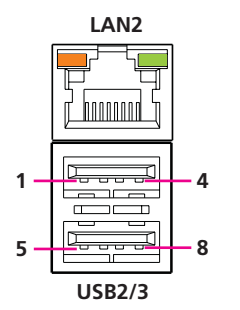

| Pin | Definition   | Pin | Definition         |
|-----|--------------|-----|--------------------|
| 1   | 5VDUAL       | 2   | USB2_N             |
| 3   | USB2_P       | 4   | GND                |
| 5   | 5VDUAL       | 6   | USB3_N             |
| 7   | USB3_P       | 8   | GND                |
| 9   | TCT          | 10  | LAN2_MDIOP         |
| 11  | LAN2_MDION   | 12  | LAN2_MDI1P         |
| 13  | LAN2_MDI1N   | 14  | LAN2_MDI2P         |
| 15  | LAN2_MDI2N   | 16  | LAN2_MDI3P         |
| 17  | LAN2_MDI3N   | 18  | GND                |
| 19  | LAN2_100M#   | 20  | LAN2_1G#           |
| 21  | LAN2_ACTLED# | 22  | LAN2_ACTLED# POWER |

.

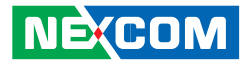

#### Audio Jacks

Connector type: 1x3 Ear Phone jack Connector location: CN1

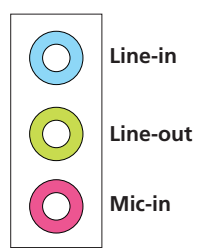

| Pin | Definition | Pin | Definition |
|-----|------------|-----|------------|
| 1   | GND        | 24  | GND        |
| 2   | MIC1_L     | 25  | FRONT_R    |
| 3   | MIC1_JD    | 32  | LINEIN_L   |
| 4   | GND        | 33  | LINEIN_JD  |
| 5   | MIC1_R     | 34  | GND        |
| 22  | FRONT_L    | 35  | LINEIN_R   |
| 23  | FRONT_JD   |     |            |

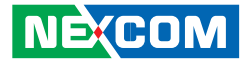

## **Internal Connectors**

#### SATA 3.0 Ports

•

Connector type: Standard Serial ATAII 7P (1.27mm, SATA-M-180) Connector location: CN9 (SATA0), CN12 (SATA1)

| 1 | ſ | • | • | • | • | • | • | 7 |
|---|---|---|---|---|---|---|---|---|
|   | ٩ |   |   |   |   |   |   |   |

| Pin | Definition |  |  |  |
|-----|------------|--|--|--|
| 1   | GND        |  |  |  |
| 2   | SATA_TX_P  |  |  |  |
| 3   | SATA_TX_N  |  |  |  |
| 4   | GND        |  |  |  |
| 5   | SATA_RX_P  |  |  |  |
| 6   | SATA_RX_N  |  |  |  |
| 7   | GND        |  |  |  |

#### SATA 2.0 Ports

Connector type: Standard Serial ATAII 7P (1.27mm, SATA-M-180) Connector location: CN11 (SATA2), CN8 (SATA3), CN10 (SATA4), CN7 (SATA5)

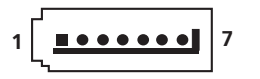

| Pin | Definition |  |  |  |  |
|-----|------------|--|--|--|--|
| 1   | GND        |  |  |  |  |
| 2   | SATA_TX_P  |  |  |  |  |
| 3   | SATA_TX_N  |  |  |  |  |
| 4   | GND        |  |  |  |  |
| 5   | SATA_RX_P  |  |  |  |  |
| 6   | SATA_RX_N  |  |  |  |  |
| 7   | GND        |  |  |  |  |

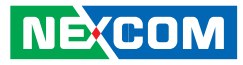

#### **USB** Connectors

-

Connector type: 2x5 10-pin header, 2.54mm Connector location: JUSB1 (USB10, USB11), JUSB2 (USB8, USB9), JUSB3 (USB4, USB5)

| 2 | 00000 | 10 |
|---|-------|----|
| 1 | 0000  | 9  |

| Pin | Definition | Pin | Definition |
|-----|------------|-----|------------|
| 1   | 5VDUAL     | 2   | 5VDUAL     |
| 3   | DATA0_N    | 4   | DATA1_N    |
| 5   | DATA1_P    | 6   | DATA1_P    |
| 7   | GND        | 8   | GND        |
| 9   | KEY        | 10  | NC         |

#### **FP Audio Connector**

Connector type: 2x5 10-pin header, 2.54mm Connector location: JP1

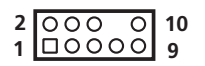

| Pin | Definition | Pin | Definition    |
|-----|------------|-----|---------------|
| 1   | MIC2_L     | 2   | GND           |
| 3   | MIC2_R     | 4   | FP_AUD_DETECT |
| 5   | LINE2_R    | 6   | MIC2_JD       |
| 7   | GND        | 8   |               |
| 9   | LINE2_L    | 10  | LINE2_JD      |

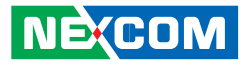

#### **FP Control Connector**

Connector type: 2x5 10-pin header, 2.54mm Connector location: JFP1

| 2 | 0000 | 10 |
|---|------|----|
| 1 | 0000 | 9  |

| Pin | Definition | Pin | Definition |
|-----|------------|-----|------------|
| 1   | SATA_LED_P | 2   | PWR_LED_P  |
| 3   | SATA_LED_N | 4   | GND        |
| 5   | GND        | 6   | PWRBT_N    |
| 7   | RST_BTN_N  | 8   | GND        |
| 9   | NC         |     |            |

#### **ATX Power Connector**

Connector type: 2x4 8-pin connector Connector location: CON1

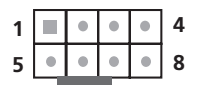

| Pin | Definition | Pin | Definition |
|-----|------------|-----|------------|
| 1   | GND        | 5   | VCC12      |
| 2   | GND        | 6   | VCC12      |
| 3   | GND        | 7   | VCC12      |
| 4   | GND        | 8   | VCC12      |

H

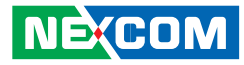

#### **ATX Power Connector**

Connector type: 2x12 24-pin connector Connector location: CON2

| 1  |   | • | ٠ | • | • | • | ٠ | ٠ | ٠ | ٠ | • | ٠ | 12 |
|----|---|---|---|---|---|---|---|---|---|---|---|---|----|
| 13 | • | • | • | • | • | ٠ | ٠ | ٠ | ٠ | • | • | • | 24 |

| Pin | Definition | Pin | Definition |
|-----|------------|-----|------------|
| 1   | VCC3       | 13  | VCC3       |
| 2   | VCC3       | 14  | NC         |
| 3   | GND        | 15  | GND        |
| 4   | VCC5       | 16  | PS-ON      |
| 5   | GND        | 17  | GND        |
| 6   | VCC5       | 18  | GND        |
| 7   | GND        | 19  | GND        |
| 8   | POWEROK    | 20  | NC         |
| 9   | 5VSB       | 21  | VCC5       |
| 10  | VCC12      | 22  | VCC5       |
| 11  | VCC12      | 23  | VCC5       |
| 12  | VCC3       | 24  | GND        |

#### **SMBus Connector**

Connector type: 1x4 4-pin header, 2.54 mm pitch Connector location: JP5

# 1 000 4

| Pin | Definition |
|-----|------------|
| 1   | ЗVSB       |
| 2   | SMB_DATA   |
| 3   | SMB_CLK    |
| 4   | GND        |

H

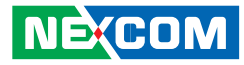

#### **GPIO Connector**

Connector type: 2x6 12-pin header, 2.0 mm pitch Connector location: JP4

| 2 | 000000 | 12 |
|---|--------|----|
| 1 | 00000  | 11 |

| Pin | Definition | Pin | Definition |
|-----|------------|-----|------------|
| 1   | GPI1       | 2   | GPO1       |
| 3   | GPI2       | 4   | GPO2       |
| 5   | GPI3       | 6   | GPO3       |
| 7   | GPI4       | 8   | GPO4       |
| 9   | VCC3       | 10  | VCC3       |
| 11  | GND        | 12  | GND        |

#### Port 80 Debug Connector

Connector size: JST 1x10 10-pin, 2.54 mm pitch Connector location: J1

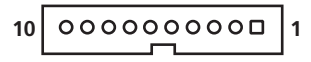

| Pin | Definition | Pin | Definition |
|-----|------------|-----|------------|
| 1   | GND        | 2   | LRST       |
| 3   | LPC_CLK    | 4   | LFRAME#    |
| 5   | LAD3       | 6   | LAD2       |
| 7   | LAD1       | 8   | LAD0       |
| 9   | 3VSB       | 10  | 3VSB       |

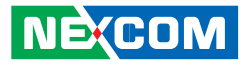

#### **CPU Fan Connector**

Connector type: 1x4, 4-pin Wafer, 2.54 mm pitch Connector location: FAN1

| <u>,</u> |   | 1  |
|----------|---|----|
| 4        |   | L. |
|          |   | L  |
|          | 0 | L  |
| 1        |   | L  |

-

| Pin | Definition |
|-----|------------|
| 1   | GND        |
| 2   | VCC12      |
| 3   | FAN_TAC1   |
| 4   | FAN_CTL1   |

#### **System Fan Connectors**

Connector size: 1x3, 3-pin Wafer, 2.54 mm pitch Connector location: Fan2, Fan3

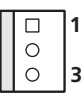

| Pin | Definition |  |  |
|-----|------------|--|--|
| 1   | GND        |  |  |
| 2   | VCC12      |  |  |
| 3   | FAN_TAC    |  |  |

.

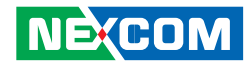

#### PCIe x16 Slot

Connector type: PCIe x16 Connector location: JP3

| Pin | Definition | Definition | Pin | Definition | Definition |
|-----|------------|------------|-----|------------|------------|
| 1   | VCC12      | NC         | 18  | GND        | GND        |
| 2   | VCC12      | VCC12      | 19  | TXP1       | RSV        |
| 3   | VCC12      | VCC12      | 20  | TXN1       | GND        |
| 4   | GND        | GND        | 21  | GND        | RXP1       |
| 5   | SMB_CLK    | NC         | 22  | GND        | RXN1       |
| 6   | MB_DATA    | NC         | 23  | TXP2       | GND        |
| 7   | GND        | NC         | 24  | TXN2       | GND        |
| 8   | VCC3       | NC         | 25  | GND        | RXP2       |
| 9   | NC         | VCC3       | 26  | GND        | RXN2       |
| 10  | 3VSB       | VCC3       | 27  | TXP3       | GND        |
| 11  | WAKE#      | PERST#     | 28  | TXN3       | GND        |
| 12  | RSV        | GND        | 29  | GND        | RXP3       |
| 13  | GND        | REFCLK_P   | 30  | RSV        | RXN3       |
| 14  | TXP0       | REFCLK_N   | 31  | PRSNT2#    | GND        |
| 15  | TXN0       | GND        | 32  | GND        | RSV        |
| 16  | GND        | RXP0       | 33  | TXP4       | RSV        |
| 17  | PRSNT2#    | RXNO       | 34  | TXN4       | GND        |

| Pin | Definition | Definition | Pin | Definition | Definition |
|-----|------------|------------|-----|------------|------------|
| 35  | GND        | RXP4       | 59  | NC         | GND        |
| 36  | GND        | RXN4       | 60  | GND        | NC         |
| 37  | TXP5       | GND        | 61  | GND        | NC         |
| 38  | TXN5       | GND        | 62  | NC         | GND        |
| 39  | GND        | RXP5       | 63  | NC         | GND        |
| 40  | GND        | RXN5       | 64  | GND        | NC         |
| 41  | TXP6       | GND        | 65  | GND        | NC         |
| 42  | TXN6       | GND        | 66  | NC         | GND        |
| 43  | GND        | RXP6       | 67  | NC         | GND        |
| 44  | GND        | RXN6       | 68  | GND        | NC         |
| 45  | TXP7       | GND        | 69  | GND        | NC         |
| 46  | TXN7       | GND        | 70  | NC         | GND        |
| 47  | GND        | RXP7       | 71  | NC         | GND        |
| 48  | PRSNT2#    | RXN7       | 72  | GND        | NC         |
| 49  | GND        | GND        | 73  | GND        | NC         |
| 50  | NC         | RSV        | 74  | NC         | GND        |
| 51  | NC         | GND        | 75  | NC         | GND        |
| 52  | GND        | NC         | 76  | GND        | NC         |
| 53  | GND        | NC         | 77  | GND        | NC         |
| 54  | NC         | GND        | 78  | NC         | GND        |
| 55  | NC         | GND        | 79  | NC         | GND        |
| 56  | GND        | NC         | 80  | GND        | NC         |
| 57  | GND        | NC         | 81  | PRSNT2#    | NC         |
| 58  | NC         | GND        | 82  | NC         | GND        |

Ε.

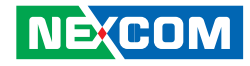

#### PCIe x8 Slot

Connector type: PCIe x8, PCH-PE3 for PCH Q67 Connector location: JP2

| 6 |  |
|---|--|

| Pin | Definition | Definition | Pin | Definition | Definition |
|-----|------------|------------|-----|------------|------------|
| 1   | VCC12      | NC         | 18  | GND        | GND        |
| 2   | VCC12      | VCC12      | 19  | NC         | RSV        |
| 3   | VCC12      | VCC12      | 20  | NC         | GND        |
| 4   | GND        | GND        | 21  | GND        | NC         |
| 5   | SMB_CLK    | NC         | 22  | GND        | NC         |
| 6   | SMB_DATA   | NC         | 23  | NC         | GND        |
| 7   | GND        | NC         | 24  | NC         | GND        |
| 8   | VCC3       | NC         | 25  | GND        | NC         |
| 9   | NC         | VCC3       | 26  | GND        | NC         |
| 10  | 3VSB       | VCC3       | 27  | NC         | GND        |
| 11  | WAKE#      | PERST#     | 28  | NC         | GND        |
| 12  | RSV        | GND        | 29  | GND        | NC         |
| 13  | GND        | REFCLK_P   | 30  | RSV        | NC         |
| 14  | TXP0       | REFCLK_N   | 31  | PRSNT2#    | GND        |
| 15  | TXN0       | GND        | 32  | GND        | RSV        |
| 16  | GND        | RXP0       | 33  | NC         | RSV        |
| 17  | PRSNT2#    | RXN1       | 34  | NC         | GND        |

| Pin | Definition | Definition | Pin | Definition | Definition |
|-----|------------|------------|-----|------------|------------|
| 35  | GND        | NC         | 43  | GND        | NC         |
| 36  | GND        | NC         | 44  | GND        | NC         |
| 37  | NC         | GND        | 45  | NC         | GND        |
| 38  | NC         | GND        | 46  | NC         | GND        |
| 39  | GND        | NC         | 47  | GND        | NC         |
| 40  | GND        | NC         | 48  | PRSNT2#    | NC         |
| 41  | NC         | GND        | 49  | GND        | GND        |
| 42  | NC         | GND        |     |            |            |

H

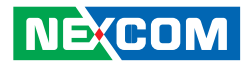

#### PCIe x4 Slot

Connector type: PCIe x4 Connector location: CN6 (PE0-3)

| Pin | Definition | Definition | Pin | Definition | Definition |
|-----|------------|------------|-----|------------|------------|
| 1   | VCC12      | NC         | 17  | PRSNT2#    | RXNO       |
| 2   | VCC12      | VCC12      | 18  | GND        | GND        |
| 3   | VCC12      | VCC12      | 19  | TXP1       | RSV        |
| 4   | GND        | GND        | 20  | TXN1       | GND        |
| 5   | SMB_CLK    | NC         | 21  | GND        | RXP1       |
| 6   | SMB_DATA   | NC         | 22  | GND        | RXN1       |
| 7   | GND        | NC         | 23  | TXP2       | GND        |
| 8   | VCC3       | NC         | 24  | TXN2       | GND        |
| 9   | NC         | VCC3       | 25  | GND        | RXP2       |
| 10  | 3VSB       | VCC3       | 26  | GND        | RXN2       |
| 11  | WAKE#      | PERST#     | 27  | ТХРЗ       | GND        |
| 12  | RSV        | GND        | 28  | TXN3       | GND        |
| 13  | GND        | REFCLK_P   | 29  | GND        | RXP3       |
| 14  | TXP0       | REFCLK_N   | 30  | RSV        | RXN3       |
| 15  | TXN0       | GND        | 31  | PRSNT2#    | GND        |
| 16  | GND        | RXP0       | 32  | GND        | RSV        |

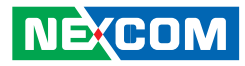

# CHAPTER 3: BIOS SETUP

This chapter describes how to use the BIOS setup program for the NEX 880/890. The BIOS screens provided in this chapter are for reference only and may change if the BIOS is updated in the future.

To check for the latest updates and revisions, visit the NEXCOM Web site at www.nexcom.com.tw.

# **About BIOS Setup**

The BIOS (Basic Input and Output System) Setup program is a menu driven utility that enables you to make changes to the system configuration and tailor your system to suit your individual work needs. It is a ROM-based configuration utility that displays the system's configuration status and provides you with a tool to set system parameters.

These parameters are stored in non-volatile battery-backed-up CMOS RAM that saves this information even when the power is turned off. When the system is turned back on, the system is configured with the values found in CMOS.

With easy-to-use pull down menus, you can configure such items as:

- Hard drives, diskette drives, and peripherals
- Video display type and display options
- Password protection from unauthorized use
- Power management features

The settings made in the setup program affect how the computer performs. It is important, therefore, first to try to understand all the Setup options, and second, to make settings appropriate for the way you use the computer.

# When to Configure the BIOS

This program should be executed under the following conditions:

- When changing the system configuration
- When a configuration error is detected by the system and you are prompted to make changes to the Setup program
- When resetting the system clock
- When redefining the communication ports to prevent any conflicts
- When making changes to the Power Management configuration
- When changing the password or making other changes to the security setup

Normally, CMOS setup is needed when the system hardware is not consistent with the information contained in the CMOS RAM, whenever the CMOS RAM has lost power, or the system features need to be changed.

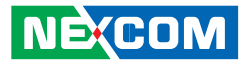

# **Default Configuration**

Most of the configuration settings are either predefined according to the Load Optimal Defaults settings which are stored in the BIOS or are automatically detected and configured without requiring any actions. There are a few settings that you may need to change depending on your system configuration.

# **Entering Setup**

When the system is powered on, the BIOS will enter the Power-On Self Test (POST) routines. These routines perform various diagnostic checks; if an error is encountered, the error will be reported in one of two different ways:

- If the error occurs before the display device is initialized, a series of beeps will be transmitted.
- If the error occurs after the display device is initialized, the screen will display the error message.

Powering on the computer and immediately pressing <Del> allows you to enter Setup. Another way to enter Setup is to power on the computer and wait for the following message during the POST:

TO ENTER SETUP BEFORE BOOT PRESS <CTRL-ALT-ESC> Press the <Del> key to enter Setup:

# Legends

| Кеу                   | Function                                                                 |  |
|-----------------------|--------------------------------------------------------------------------|--|
| Right and Left arrows | Moves the highlight left or right to select a                            |  |
|                       | menu.                                                                    |  |
| Up and Down arrows    | Moves the highlight up or down between sub-<br>menus or fields.          |  |
| <esc></esc>           | Exits to the BIOS Setup Utility.                                         |  |
| + (plus key)          | Scrolls forward through the values or options of the highlighted field.  |  |
| - (minus key)         | Scrolls backward through the values or options of the highlighted field. |  |
| Tab                   | Selects a field.                                                         |  |
| <f1></f1>             | Displays General Help.                                                   |  |
| <f10></f10>           | Saves and exits the Setup program.                                       |  |
| <enter></enter>       | Press <enter> to enter the highlighted sub-<br/>menu.</enter>            |  |

#### Scroll Bar

When a scroll bar appears to the right of the setup screen, it indicates that there are more available fields not shown on the screen. Use the up and down arrow keys to scroll through all the available fields.

#### Submenu

When "▶" appears on the left of a particular field, it indicates that a submenu which contains additional options are available for that field. To display the submenu, move the highlight to that field and press <Enter>.

NE:COM

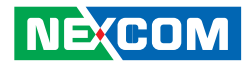

# **BIOS Setup Utility**

Once you enter the AMI BIOS Setup Utility, the Main Menu will appear on the screen. The main menu allows you to select from several setup functions and one exit. Use arrow keys to select among the items and press <Enter> to accept or enter the submenu.

### Main

The Main menu is the first screen that you will see when you enter the BIOS Setup Utility.

| Aptio<br>Main Advance                                                                                                    | Setup Utility - Copyright (C) 2008 American Me<br>d Chipset Boot Security Save & Ex | gatrends, Inc.<br>it                                                                                                    |
|----------------------------------------------------------------------------------------------------|-------------------------------------------------------------------------------------|----------------------------------------------------------------------------------------------------|
| BIOS Information<br>BIOS Vendor<br>Core Version<br>Compliancy<br>Project Version<br>Build Date and Time<br>Memory Information | American Megatrends<br>4.6.4.0<br>UEFI 2.0<br>N890-001 x64<br>03/01/2011 16:49:56   | Set the Date. Use Tab<br>to switch between Data<br>elements.                                                                                                    |
| Total Memory<br>System Date<br>System Time                                                                                    | 2048 MB (DDR3)<br>[Fri 06/24/2011]<br>[14:06:01]                                    | → ←: Select Screen                                                                                                    |
| Access Level                                                                                                    | Administrator                                                                       | 1+:     Select       +-:     Change Opt.       F1:     General Help       F2:     Previous Values       F3:     Optimized Defaults       F4:     Save & Exit       ESC:     Exit |

#### **BIOS Information**

Displays the detected BIOS information.

#### **Memory Information**

Displays the detected system memory information.

#### System Date

The date format is <day>, <month>, <date>, <year>. Day displays a day, from Sunday to Saturday. Month displays the month, from January to December. Date displays the date, from 1 to 31. Year displays the year, from 1999 to 2099.

#### System Time

The time format is <hour>, <minute>, <second>. The time is based on the 24-hour military-time clock. For example, 1 p.m. is 13:00:00. Hour displays hours from 00 to 23. Minute displays minutes from 00 to 59. Second displays seconds from 00 to 59.

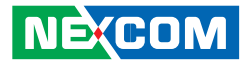

## Advanced

The Advanced menu allows you to configure your system for basic operation. Some entries are defaults required by the system board, while others, if enabled, will improve the performance of your system or let you set some features according to your preference.

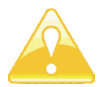

Setting incorrect field values may cause the system to malfunction.

| Aptio Setu<br>Main Advanced                                                                                                    | np Utility - Copyright (C) 2008 An<br>Chipset Boot Security | nerican Megatrends, Inc.<br>Save & Exit                                                                                                    |  |  |  |
|----------------------------------------------------------------------------------------------------|-------------------------------------------------------------|----------------------------------------------------------------------------------------------------|--|--|--|
| Legacy OpROM Support<br>Launch PXE OpROM<br>> ACPI Settings<br>C CPU Configuration<br>> SATA Configuration<br>> Intel TXT(LT) Configur<br>Intel IGD SWSCI OpRiv<br>USB Configuration<br>> Super IO Configuration<br>H/W Monitor<br>> AMT Configuration | [Disabled]<br>ation<br>egion                                | Enable or Disable Boot<br>Option for Legacy<br>Network Devices.<br>→ ←: Select Screen<br>↑↓: Select Item<br>Enter: Select<br>+-: Change Opt.<br>F1: General Help<br>F2: Previous Values<br>F3: Optimized Defaults<br>F4: Save<br>ESC: Exit |  |  |  |
| Version 2.10.1208. Copyright (C) 2010 American Megatrends, Inc.                                                                                                    |                                                             |                                                                                                    |  |  |  |

#### Launch PXE OpROM

Enables or disables the boot option for legacy network devices.

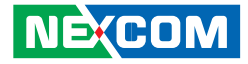

#### **ACPI Settings**

•

This section is used to configure the ACPI.

| Aptio Setup Utility - Copyright (C) 2008 American Megatrends, Inc.<br>Advanced |                       |                                                                                                    |  |  |  |  |
|--------------------------------------------------------------------------------|-----------------------|----------------------------------------------------------------------------------------------------|--|--|--|--|
| ACPI Settings<br>ACPI Sleep State                                              | [S3 (Suspend to RAM)] | Select the highest ACPI<br>sleep state the system will<br>enter when the SUSPEND<br>button is pressed. |  |  |  |  |
|                                                                                |                       |                                                                                                    |  |  |  |  |
| Version 2.10.1208. Copyright (C) 2010 American Megatrends, Inc.                |                       |                                                                                                    |  |  |  |  |

#### **ACPI Sleep State**

Selects the highest ACPI sleep state the system will enter when the Suspend button is pressed.

S1 (CPU Stop Clock)Enables the Power On Suspend function.S3 (Suspend to RAM)Enables the Suspend to RAM function.

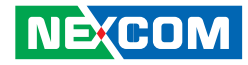

#### **CPU Configuration**

This section is used to configure the CPU.

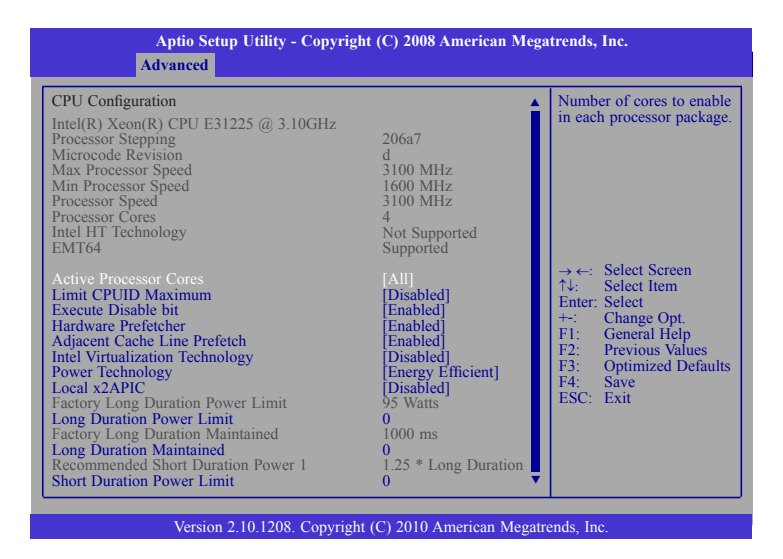

#### **CPU Configuration**

Displays the detected CPU information.

#### **Active Processor Cores**

This field is used to enter the number of cores to enable in each processor package.

#### Limit CPUID Maximum

The CPUID instruction of some newer CPUs will return a value greater than 3. The default is Disabled because this problem does not exist in the Windows series operating systems. If you are using an operating system other than Windows, this problem may occur. To avoid this problem, enable this field to limit the return value to 3 or lesser than 3.

#### **Execute Disable Bit**

When this field is set to Disabled, it will force the XD feature flag to always return to 0. XD can prevent certain classes of malicious buffer overflow attacks when combined with a supporting OS (Windows Server 2003 SP1, Windows XP SP2, SuSE Linux 9.2, RedHat Enterprise 3 Update 3.)

#### **Hardware Prefetcher**

Tuns on or off the Mid level Cache (L2) streamer prefetcher. The options are Enabled and Disabled.

#### Adjacent Cache Line Prefetch

Turns on or off prefetching of adjacent cache lines. The options are Enabled and Disabled.

#### Intel Virtualization Technology

When this field is set to Enabled, the VMM can utilize the additional hardware capabilities provided by Vanderpool Technology.

#### **Power Technology**

Configures the power management features.

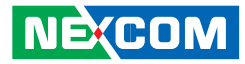

#### Local x2APIC

.

Enables or disables the Local x2APIC. Some OSes doesn't support this feature.

#### Long Duration Power Limit

Configures the long duration power limit in Watts.

#### Long Duration Maintained

Time window when the long duration power is maintained.

#### **Short Duration Power Limit**

Configures the short duration power limit in Watts.

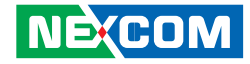

#### **SATA Configuration**

This section is used to configure SATA.

| Aptio Sett<br>Advanced                                                                                              | Aptio Setup Utility - Copyright (C) 2008 American Megatrends, Inc.<br>Advanced                       |                                                                                                    |  |  |  |  |
|----------------------------------------------------------------------------------------------------|----------------------------------------------------------------------------------------------------|----------------------------------------------------------------------------------------------------|--|--|--|--|
| SATA Configuration<br>SATA Mode<br>SATA Port0<br>SATA Port1<br>SATA Port2<br>SATA Port3<br>SATA Port4<br>SATA Port5 | [IDE Mode]<br>Not Present<br>Not Present<br>Not Present<br>Not Present<br>Not Present<br>Not Present | (1) IDE Mode<br>(2) AHCI Mode<br>(3) RAID Mode<br>(3) RAID MODE<br>(3) RAID MODE<br>(3) RAID MODE<br>(3 |  |  |  |  |
| Version 2.10.1208. Copyright (C) 2010 American Megatrends, Inc.                                                     |                                                                                                    |                                                                                                    |  |  |  |  |

#### SATA Mode

IDE ModeThis option configures the Serial ATA drives in IDE mode.RAID ModeThis option enables the RAID function for Serial ATA drives.AHCI ModeThis option configures the Serial ATA drives in AHCI mode.

#### Serial-ATA Controller 0 / Serial-ATA Controller 1

Configures the Serial ATA controller to Compatible or Enhanced mode.

#### eSATA Port Support

Enables or disables the eSATA port.

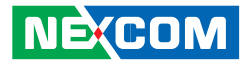

#### Intel TXT(LT) Configuration

This section is used to configure the Intel TXT(LT).

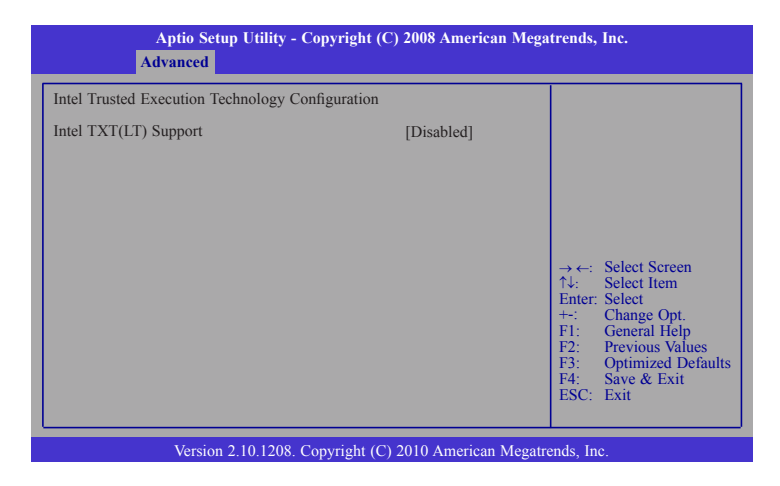

#### Intel TXT(LT) Support

The options are Enabled and Disabled.

#### Intel IGD SWSCI OpRegion

This section is used to configure the Intel graphics display.

| BIOS SI                                                                                       | ETUP UTILITY              |                                                                                                    |
|-----------------------------------------------------------------------------------------------|---------------------------|----------------------------------------------------------------------------------------------------|
| Advanced                                                                                      |                           |                                                                                                    |
| Intel IGD SWSCI OpRegion Configuration DVMT Mode Select DVMT/FIXED Memory IGD - Boot Type [C] | VMT Mode]<br>56MB]<br>RT] | Select DVMT Mode used<br>by Internal Graphics<br>Device                                                                                                    |
|                                                                                               |                           | $\begin{array}{rcl} \rightarrow \leftarrow & \text{Select Scheen} \\ \uparrow \downarrow & \text{Select Item} \\ \text{Enter: Select} \\ \uparrow \prime \cdot & \text{Change Opt.} \\ \uparrow \prime \cdot & \text{Change Opt.} \\ \uparrow \prime \cdot & \text{Change Opt.} \\ \uparrow \prime \cdot & \text{Change Opt.} \\ \uparrow \prime \cdot & \text{Change Opt.} \\ \uparrow \prime \cdot & \text{Change Opt.} \\ \downarrow \prime \cdot & \text{Change Opt.} \\ \downarrow \prime  & \text{Change Opt.} \\ \downarrow \prime  & \text{Change Opt.} \\ \downarrow \prime  & \text{Change Opt.} \\ \downarrow \prime  & \text{Change Opt.} \\ \downarrow \prime  & \text{Change Opt.} \\ \downarrow \prime  & \text{Change Opt.} \\ \downarrow \prime  & \text{Change Opt.} \\ \downarrow \prime  & \text{Change Opt.} \\ \downarrow \prime  & \text{Change Opt.} \\ \downarrow \prime  & \text{Change Opt.} \\ \downarrow \prime  & \text{Change Opt.} \\ \downarrow \prime  & \text{Change Opt.} \\ \downarrow \prime  & \text{Change Opt.} \\ \downarrow \prime  & Change Opt$ |

#### **DVMT Mode Select**

Selects the DVMT mode used by the internal graphics device.

#### **DVMT/FIXED Memory**

Selects the DVMT/FIXED mode memory size used by the internal graphics device.

#### IGD - Boot Type

Selects the video device that will be activated during POST. This will not affect any external graphics that may be present.

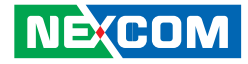

#### **USB** Configuration

This section is used to configure the USB.

| Aptio Setup Utility - (<br>Advanced                                                                                    | Copyright (C) 2008 American I       | Megatrends, Inc.                                                                                                    |
|----------------------------------------------------------------------------------------------------|-------------------------------------|----------------------------------------------------------------------------------------------------|
| USB Configuration<br>USB Devices:<br>I Keyboard, 2 Hubs<br>Legacy USB Support<br>EHCI Hand-Off<br>Device Reset Timeout | [Enabled]<br>[Disabled]<br>[20 sec] | Enables Legacy USB<br>support. AUTO option<br>disables legacy support if<br>no USB devices are<br>connected. DISABLE<br>option will keep USB<br>devices available only for<br>EFI applications.             |
|                                                                                                    |                                     | $  \rightarrow \leftarrow: Select Screen   \uparrow \downarrow: Select Item   Enter: Select Item   +: Change Opt.   F1: General Help   F2: Previous Values   F3: Optimized Defaults   F4: Save   ESC: Exit$ |
| Version 2.10.1208. Copyright (C) 2010 American Megatrends, Inc.                                                        |                                     |                                                                                                    |

#### **USB** Configuration

Displays the detected USB devices.

#### Legacy USB Support

Enable Enables Legacy USB.Auto Disables support for Legacy when no USB devices are connected.Disable Keeps USB devices available only for EFI applications.

#### EHCI Hand-Off

This is a workaround for OSes that does not support EHCI hand-off. The EHCI ownership change should be claimed by the EHCI driver.

#### **Device Reset Timeout**

Selects the USB mass storage device's start unit command timeout.

#### **Super IO Configuration**

Super IO Chip

Advanced Super IO Configuration

Serial Port 0 Configuration
 Serial Port 1 Configuration
 CIR Controller Configuration

This section is used to configure the serial and parallel ports.

IT8728

Aptio Setup Utility - Copyright (C) 2008 American Megatrends, Inc.

Set Parameters of Serial Port 0 (COMA)

Select Screen

Change Opt. General Help Previous Values

Optimized Defaults Save

Select Item Enter: Select

 $\rightarrow \leftarrow$ î,

F1: F3: Optin F4: Save ESC: Exit

# Version 2.10.1208. Copyright (C) 2010 American Megatrends, Inc.

### Super IO Chip

Displays the Super I/O chip used on the board.

### Serial Port 0/1 Configuration

This section is used to configure the serial ports.

| Serial Port 0 Configuration    |                              | Enable or Disable Serial                                                                                                    |
|--------------------------------|------------------------------|----------------------------------------------------------------------------------------------------|
| Serial Port<br>Device Settings | [Enabled]<br>IO=3F8h; IRQ=4; | Poir (COM)                                                                                                    |
| Change Settings                | [IO=3F8h; IRQ=4]             |                                                                                                    |
|                                |                              | → $\leftarrow$ : Select Screen<br>$\uparrow \downarrow$ : Select Item<br>Enter: Select<br>+: Change Opt.<br>F1: General Help<br>F2: Previous Values<br>F3: Optimized Defaul<br>F4: Save<br>ESC: Exit |

#### **Serial Port**

Enables or disables the serial port.

#### **Change Settings**

Selects an optimal settings for the Super IO device.

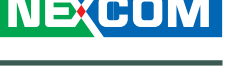

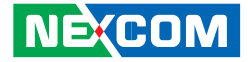

#### **CIR Controller Configuration**

This section is used to configure the CIR controller.

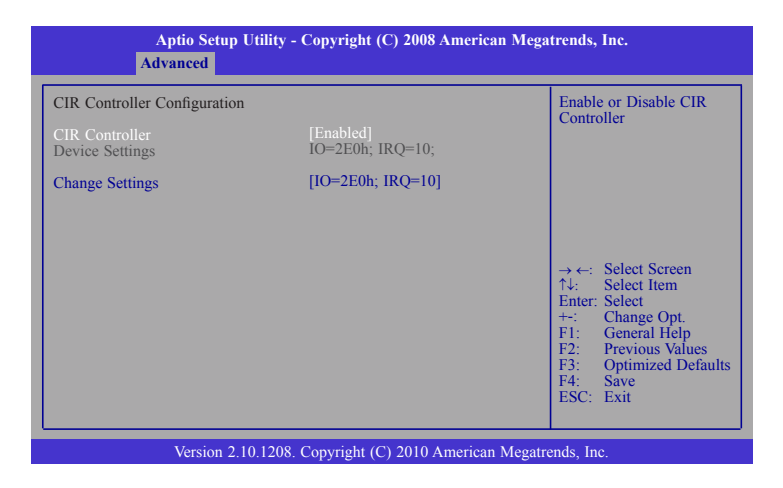

#### **CIR Controller**

Enables or disables the CIR controller.

#### **Change Settings**

Selects an optimal settings for the CIR device.

NE(COM

#### H/W Monitor

This section is used to configure the hardware monitoring events such as temperature, fan speed and voltages.

#### Aptio Setup Utility - Copyright (C) 2008 American Megatrends, Inc. Advanced PC Health Status CPU Temperature CPU FAN Speed System FAN Speed N/A System FAN2 Speed N/A +1.188 V +12V $\rightarrow \leftarrow$ : Select Screen $\uparrow \downarrow$ : Select Item Enter: Select Change Opt. General Help F1: Previous Values Optimized Defaults F2: F3: F4: Save ESC: Exit Version 2.10.1208. Copyright (C) 2010 American Megatrends, Inc.

#### System Temperature 1 to CPU Temperature

Detects and displays the internal temperature of the system and the current temperature of the CPU.

#### CPU Fan Speed to System Fan2 Speed

Detects and displays the current fan speed in RPM (Revolutions Per Minute).

#### CPU:Vcore to +3.3V

Detects and displays the output voltages.

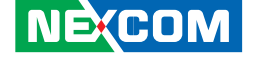

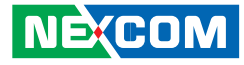

#### **AMT Configuration**

This section is used to configure AMT.

| Aptio Setup Utility - Copyright (C) 2008 American Megatrends, Inc.<br>Advanced          |                                                 |                                                                                                    |
|-----------------------------------------------------------------------------------------|-------------------------------------------------|----------------------------------------------------------------------------------------------------|
| AMT<br>Unconfigure AMT/ME<br>Watchdog Timer<br>OS Watchdog Timer<br>BIOS Watchdog Timer | [Enabled]<br>[Disabled]<br>[Disabled]<br>0<br>0 | AMT Help<br>→ ←: Select Screen<br>↑↓: Select Item<br>Enter: Select<br>+:: Change Opt.<br>F1: General Help<br>F2: Previous Values<br>F3: Optimized Defaults<br>F4: Save<br>ESC: Exit |
| Version 2.10.1208. Copyright (C) 2010 American Megatrends, Inc.                         |                                                 |                                                                                                    |

#### AMT

Enables or disables the AMT function.

#### Unconfigure AMT/ME

Select Enabled to unconfigure the AMT/ME function without the need for a password.

#### Watchdog Timer

Enables or disables the Watchdog Timer function.

#### OS Watchdog Timer

Selects the time interval of the OS Watchdog Timer.

#### **BIOS Watchdog Timer**

Selects the time interval of the BIOS Watchdog Timer.

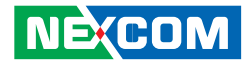

## Chipset

This section gives you functions to configure the system based on the specific features of the chipset. The chipset manages bus speeds and access to system memory resources.

| Aptio S<br>Main Advanced                                                     | etup Utility - Copyrig<br>Chipset Boot | ght (C) 2008 American Mega<br>Security Save & Exit | trends, Inc.                                                                                                    |
|------------------------------------------------------------------------------|----------------------------------------|----------------------------------------------------|----------------------------------------------------------------------------------------------------|
| <ul> <li>North Bridge</li> <li>South Bridge</li> <li>ME Subsystem</li> </ul> |                                        |                                                    | North Bridge Parameters<br>→ ←: Select Screen<br>↑↓: Select Item<br>Enter: Select<br>+-: Change Opt.<br>F1: General Help<br>F2: Previous Values<br>F3: Optimized Defaults<br>F4: Save<br>ESC: Exit |
| Version 2.10.1208. Copyright (C) 2010 American Megatrends, Inc.              |                                        |                                                    |                                                                                                    |

#### North Bridge

This section is used to configure the north bridge features.

| Memory Information                                           |                                                                                                    | VT-d Enable/Disable                                                                                                    |
|--------------------------------------------------------------|----------------------------------------------------------------------------------------------------|----------------------------------------------------------------------------------------------------|
| Total Memory<br>Memory Slot0<br>Memory Slot1<br>Memory Slot2 | 2048 MB (DDR3 1333)<br>2048 MB (DDR3 1333)<br>0 MB (DDR3 1333)<br>0 MB (DDR3 1333)<br>0 MB (DDR3 1333) |                                                                                                    |
| VT-d                                                         | [Disabled]                                                                                             |                                                                                                    |
| IGD Memory                                                   | [64M]                                                                                                  | <ul> <li>→ ←: Select Screent</li> <li>↑ &amp;: Select 1em</li> <li>Enter: Select</li> <li>+-: Change Opt.</li> <li>F1: General Help</li> <li>F2: Previous Values</li> <li>F3: Optimized Defau</li> <li>F4: Save</li> <li>ESC: Exit</li> </ul> |
|                                                              |                                                                                                    |                                                                                                    |

#### VT-d

The options are Enabled and Disabled.

#### **IGD Memory**

Selects the internal graphics device's shared memory size.

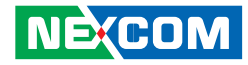

#### South Bridge

This section is used to configure the south bridge features.

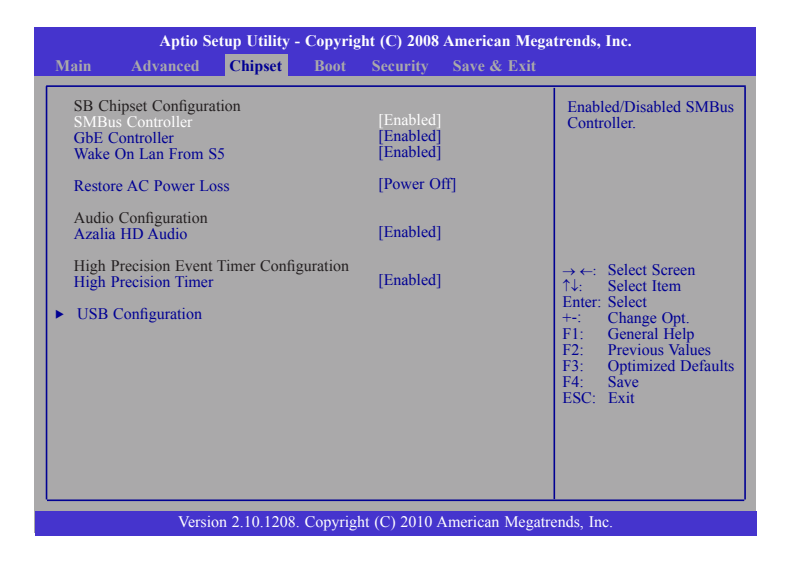

#### **SMBus Controller**

Enables or disables the SMBus controller.

#### **GbE Controller**

Enables or disables the Gigabit LAN controller.

#### Wake On Lan From S5

When enabled, it allows the system to wake up from S5 via the network LAN.

#### **Restore AC Power Loss**

- Power Off When power returns after an AC power failure, the system's power is off. You must press the Power button to power-on the system.
- Power On When power returns after an AC power failure, the system will automatically power-on.
- Last State When power returns after an AC power failure, the system will return to the state where you left off before power failure occurs. If the system's power is off when AC power failure occurs, it will remain off when power returns. If the system's power is on when AC power failure occurs, the system will power-on when power returns.

#### Azalia HD Audio

Enables or disables the Azalia HD audio.

#### **High Precision Timer**

Enables or disables the high precision event timer.

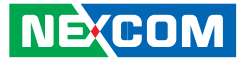

#### **USB** Configuration

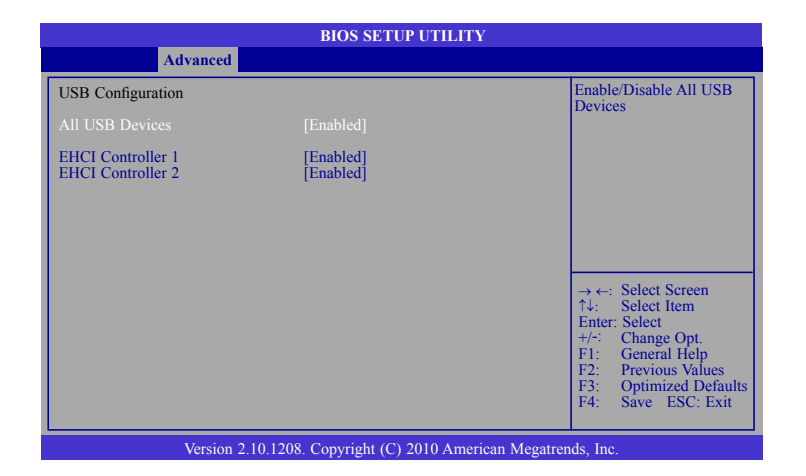

#### All USB Devices

Enables or disables all USB devices.

#### EHCI Controller 1 and EHCI Controller 2

Enables or disables the Enhanced Host Controller Interface (USB 2.0).

#### **Intel ME Configuration**

|                                                             | BIOS SETUP UTILITY                         |                                                                                                    |
|-------------------------------------------------------------|--------------------------------------------|----------------------------------------------------------------------------------------------------|
|                                                             | Chipset                                    |                                                                                                    |
| Intel ME Subsystem Conf                                     | îguration                                  | ME Subsystem Help                                                                                                    |
| ME Version                                                  | 7.0.2.1164                                 |                                                                                                    |
| ME Subsystem<br>ME Temporary Disable<br>End of Post Message | [Enabled]<br>[Disabled]<br>[Enabled]       |                                                                                                    |
| Execute MEBx<br>MEBx Mode                                   | [Enabled]<br>[Normal]                      |                                                                                                    |
|                                                             |                                            | $\begin{array}{c} \rightarrow \leftarrow: \text{ Select Screen} \\ \uparrow \downarrow: \text{ Select Item} \\ \text{Enter: Select} \\ +/:  \text{Change Opt.} \\ F1:  \text{General Help} \\ F2:  \text{Previous Values} \\ F3:  \text{Optimized Defaults} \\ F4:  \text{Save ESC: Exit} \end{array}$ |
| Version                                                     | n 2.00.1201. Copyright (C) 2009 American M | legatrends, Inc.                                                                                                    |

#### **ME Subsystem**

The options are Enabled and Disabled.

#### **ME Temporary Disable**

The options are Enabled and Disabled.

#### End of the POST Message

The options are Enabled and Disabled.

#### Execute MEBx

The options are Enabled and Disabled.

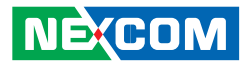

#### MEBx Mode

The options are Normal, Hidden Ctrl + P and Enter MEBx Setup.

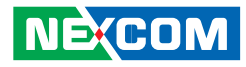

### Boot

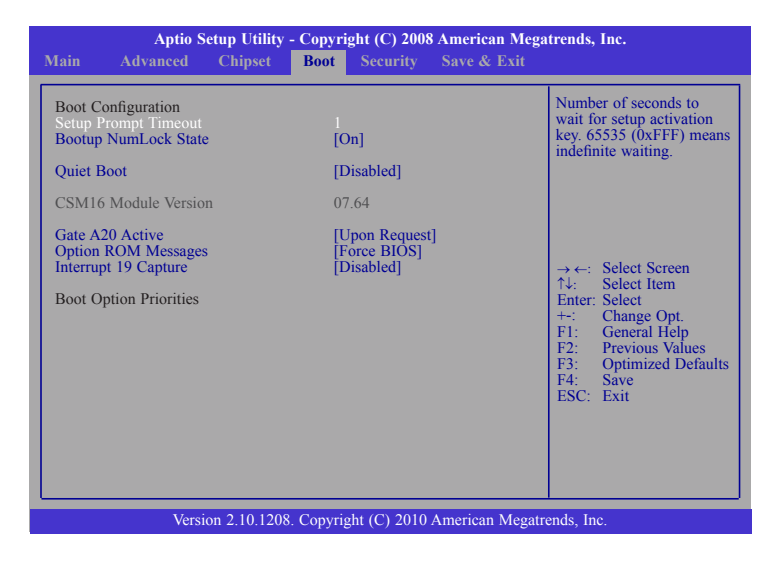

#### **Setup Prompt Timeout**

Selects the number of seconds to wait for the setup activation key. 65535(0xFFFF) denotes indefinite waiting.

#### **Bootup NumLock State**

This allows you to determine the default state of the numeric keypad. By default, the system boots up with NumLock on wherein the function of the numeric keypad is the number keys. When set to Off, the function of the numeric keypad is the arrow keys.

#### **Quiet Boot**

| Enabled  | Displays OEM logo instead of the POST messages. |
|----------|-------------------------------------------------|
| Disabled | Displays normal POST messages.                  |

#### Gate A20 Active

| Upon Request | GA20 can be disabled using BIOS services.            |
|--------------|------------------------------------------------------|
| Always       | Does not allow disabling GA20. This option is useful |
|              | when an RT code is executed above 1MB.               |

#### **Option ROM Messages**

Selects the display mode for Option ROM. The options are Force BIOS and Keep Current.

#### **Interrupt 19 Capture**

When enabled, it allows the optional ROM to trap interrupt 19.

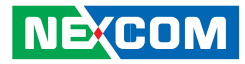

# Security

| Aptio Setup Utility - Copyright (C) 2008 American Mega                                                                                                    | trends, Inc.                                                                                                    |  |
|----------------------------------------------------------------------------------------------------|----------------------------------------------------------------------------------------------------|--|
| Main Advanced Chipset Boot Security Save & Exit                                                                                                    |                                                                                                    |  |
| Password Description<br>If ONLY the Administrator's password is set,<br>then this only limits access to Setup and is<br>only asked for when entering Setup.<br>If ONLY the User's password is set, then this<br>is a power on password and must be entered to<br>boot or enter Setup. In Setup the User will<br>have Administrator rights.<br>Administrator Password<br>User Password | Set Setup Administrator<br>Password<br>→ ←: Select Screen<br>1\: Select Item<br>Enter: Select<br>+ Change Opt.<br>F1: General Help<br>F2: Previous Values<br>F3: Optimized Defaults<br>F4: Save<br>ESC: Exit |  |
| Version 2.10.1208. Copyright (C) 2010 American Megatrends, Inc.                                                                                                    |                                                                                                    |  |

#### **Administrator Password**

Sets the administrator password.

#### **User Password**

Sets the user password.

Ε.

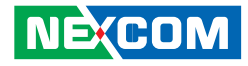

### Save & Exit

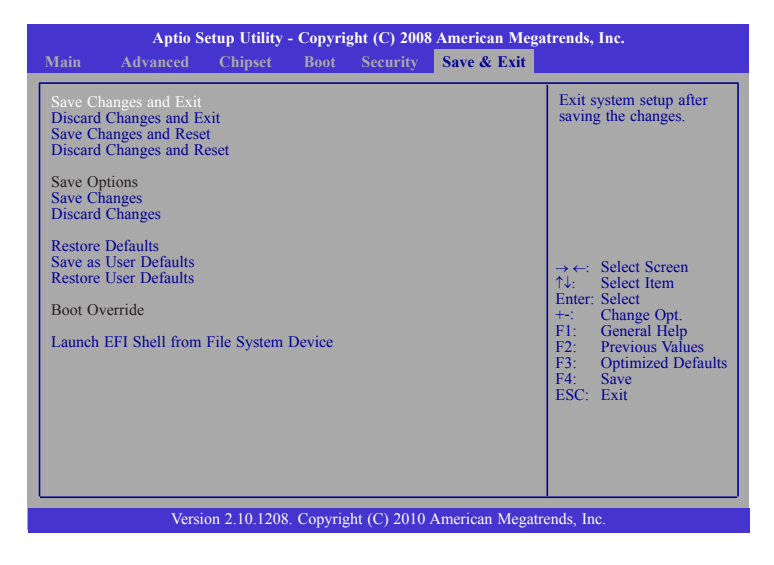

#### Save Changes and Exit

To save the changes and exit the Setup utility, select this field then press <Enter>. A dialog box will appear. Confirm by selecting Yes. You can also press <F10> to save and exit Setup.

#### **Discard Changes and Exit**

To exit the Setup utility without saving the changes, select this field then press <Enter>. You may be prompted to confirm again before exiting. You can also press <ESC> to exit without saving the changes.

#### Save Changes and Reset

To save the changes and reset, select this field then press <Enter>. A dialog box will appear. Confirm by selecting Yes.

#### **Discard Changes and Reset**

To exit the Setup utility without saving the changes, select this field then press <Enter>. You may be prompted to confirm again before exiting.

#### **Discard Changes**

To discard the changes, select this field then press <Enter>. A dialog box will appear. Confirm by selecting Yes to discard all changes made and restore the previously saved settings.

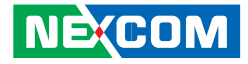

# APPENDIX A: WATCHDOG TIMER

## WDT Programming Guide

NEX 880/890 Watchdog Function Configuration Sequence Description:

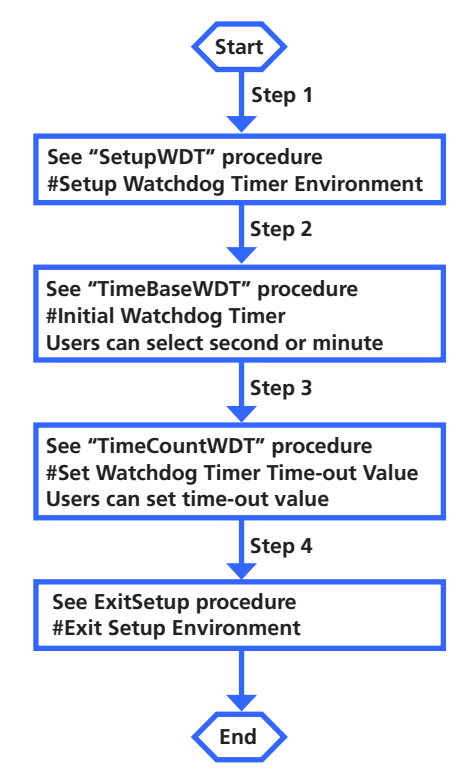

c:\>debug [enter] -o 2e 87 ;Enter the Extended Function Mode -o 2e 01 -o 2e 55 -o 2e 55 -o 2e 07 ;Logical Device Number Reg -o 2f 07 ;LDN=7 -o 2e 72 ;Watch dog configuration -o 2f XX ;minute mode or second mode -o 2e 73 ;LSB for Watch dog tme out value -o 2f YY -o 2e 74 ;MSB for Watch dog tme out value -o 2f 77 XX: 90 : Second mode 10 : minute mode ex: 10 second timeout: xx=90 vv=0a zz=00

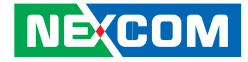

# APPENDIX B: GPIO PROGRAMMING SAMPLE CODE

### **GPIO Programming Sample Code**

 #define GPIO\_PORT
 0x50F

 #define GPO1
 (1<<3)</td>

 #define GPO2
 (1<<4)</td>

void main(void)

```
.
#Set GPO to be low
outportb(GPIO_PORT, (inportb(GPIO_PORT) & (~GPO1) & (~GPO2) ));
```

```
# Set GPO to be high
outportb(GPIO_PORT, (inportb(GPIO_PORT) | GPO1 |GPO2 ));
```